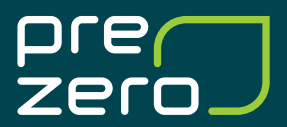

# Instruktion för inloggning

vid uppgraderingen av MinaSidor och MittPreZero

Första gången, du som användare loggar in efter den 5 maj 2025 kommer du behöva logga in med Bankld och skapa ett användarkonto.

Så här gör du:

# Kundappen MittPreZero

- Öppna appen och uppdatera den så att du får den senaste versionen. Om appen inte uppdateras automatiskt gå in i App Store/Google play.
- Klicka på länken i appen till prezero.se. som kommer öppnas i webbläsaren. Klicka sedan på Logga in i övre högra hörnet och öppna din Bankld-app och identifiera dig enligt instruktion på skärmen.
- 3. Fyll i ert kundnummer och de fyra sista siffrorna i ert organisationsnummer.
- 4. Registrera dina uppgifter för att skapa ett användarkonto.
- 5. Logga in igen med ditt Bankld.

Nu är du klar! Från och med nu kommer du kunna logga in direkt i appen MittPreZero med ditt Bankld.

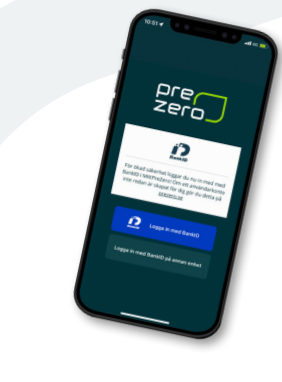

# **Kundportalen MinaSidor**

- 1. Klicka på *Logga in* i övre högra hörnet på prezero.se
- 2. Öppna din Bankld-app, skanna QR-koden och identifiera dig med Bankld.
- 3. Fyll i ert kundnummer och de fyra sista siffrorna i ert organisationsnummer.
- 4. Registrera dina uppgifter för att skapa ett användarkonto.
- 5. Logga in igen med ditt Bankld.

Nu är du klar! Från och med nu kommer du kunna logga in direkt i kundportalen MinaSidor med ditt Bankld.

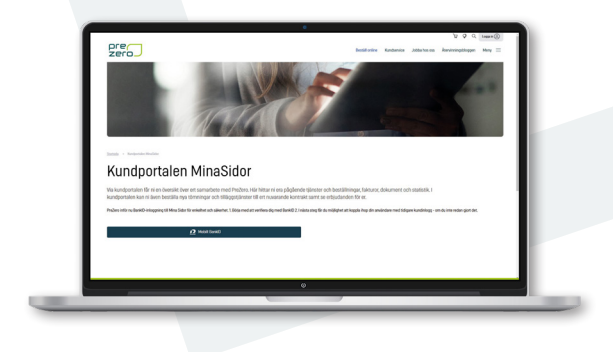

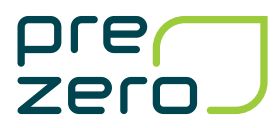

# Så här ser det ut när du ska uppdatera dina uppgifter och skapa ditt nya användarkonto på MinaSidor

### Steg 1-2. Ser olika ut beroende på om du kommer via dator/desktop eller telefon

#### Via desktop/dator

Efter att du klickat på logga in på prezero.se visas denna vy. Identifiera dig med Bankld genom att skanna QR-koden.

| pre                                                                                                    | P P Q toson n⊚   Bestill online Kundsenkoe Jobba hos oss Återvinninspåblogen Meny ≡                                             |
|----------------------------------------------------------------------------------------------------|----------------------------------------------------------------------------------------------------|
| Kundportalen MinaSidor                                                                                                    |                                                                                                    |
| Via kundportalen får ni en översikt över ert samarbete med PreZero. Här hittar n<br>kundportalen kan ni även beställa nya tömningar och tilläggstjänster till ert nuv | era pågående tjänster och beställningar, fakturor, dokument och statistik. I<br>arande kontrakt samt se erbjudanden för er.     |
| PreZero inför nu BankiD-Inloggning till Mina Sidor för enkelhet och säkerhet. 1. Börja med att verifiera dig                                                          | med BankiD 2. I nåsta steg får du möjlighet att kopple ihop din användare med tidigare kundinlogg - om du inte redan gjort det. |
| <b>~</b>                                                                                                    |                                                                                                    |
| Identifiera dig med BankID                                                                                                    |                                                                                                    |
| Starta BankID-appen och skanna sedan GR-koden nedan.                                                                                                    |                                                                                                    |
|                                                                                                    |                                                                                                    |
|                                                                                                    |                                                                                                    |
| Admt.                                                                                                    |                                                                                                    |
|                                                                                                    |                                                                                                    |

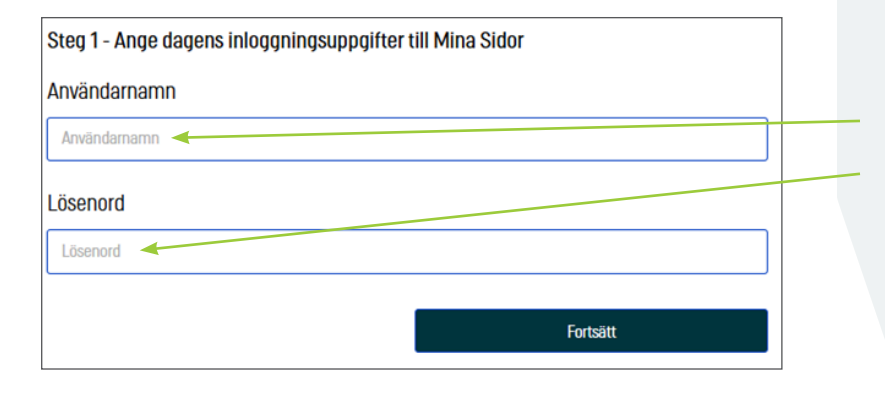

| Förnamn       |                     |
|---------------|---------------------|
| Förnamn       | *                   |
| Efternamn     |                     |
| Efternamn     |                     |
| Telefonnummer |                     |
| Telefonnummer |                     |
| E-post        |                     |
| E-post        |                     |
| Tillbaka      | Skapa användarkonto |

#### Via telefon

Efter att du uppdaterat din app och klickat på länken till prezero.se och valt logga in visas denna vy. Identifiera dig med Bankld.

| 13:08 .il ବି🖾 |                                                         |
|---------------|---------------------------------------------------------|
|               | ÷                                                       |
|               | Identifiera dig med BankID                              |
|               | Klicka på knappen nedan för att starta<br>BankID-appen. |
|               | Óppna BankiD                                            |
|               | <u>Doona BankiD oå en annan enhet</u><br>istället       |
|               |                                                         |
|               | test.prezero.se                                         |

# Steg 3 . Logga in

Logga in med era gamla inloggningsuppgifter. Användarnamnet är ert gamla kundnummer. Lösenordet är de sista fyra siffrorna i ert organisationsnummer.

#### Steg 4. Fyll i alla dina uppgifter

Fyll i namn, telefonnummer och e-post. Klicka på Skapa användarkonto.

## Steg 5. Logga in igen med ditt Bankld

Följ instruktionerna och logga in med ditt Bankld. Sedan är du klar! Från och med nu kommer du kunna logga in direkt i kundportalen och kundappen med ditt Bankld.

# Kontakt: tel 0431-44 40 00 | info.se@prezero.com